# Karta bezprzewodowa WLAN nie działa.

Upewnij się, że karta jest włączona.

Większość notebooków firmy ASUS ma fizyczny przełącznik "Wireless ON/OFF" umieszczony na boku obudowy. Upewnij się, że przełącznik jest w pozycji "ON". W innym przypadku bezprzewodowa karta sieciowa i Bluetooth nie będą działać.

Upewnij się, że karta jest włączona w systemie. Wciśnij jednocześnie klawisze Fn i F2 aby włączyć kartę WLAN w systemie Windows. Po wciśnięciu tej kombinacji klawiszy, na ekranie pojawi się ikona na środku ekranu (Windows Vista) lub lewym górnym rogu (Windows XP) informujące o aktualnym statusie urządzenia.

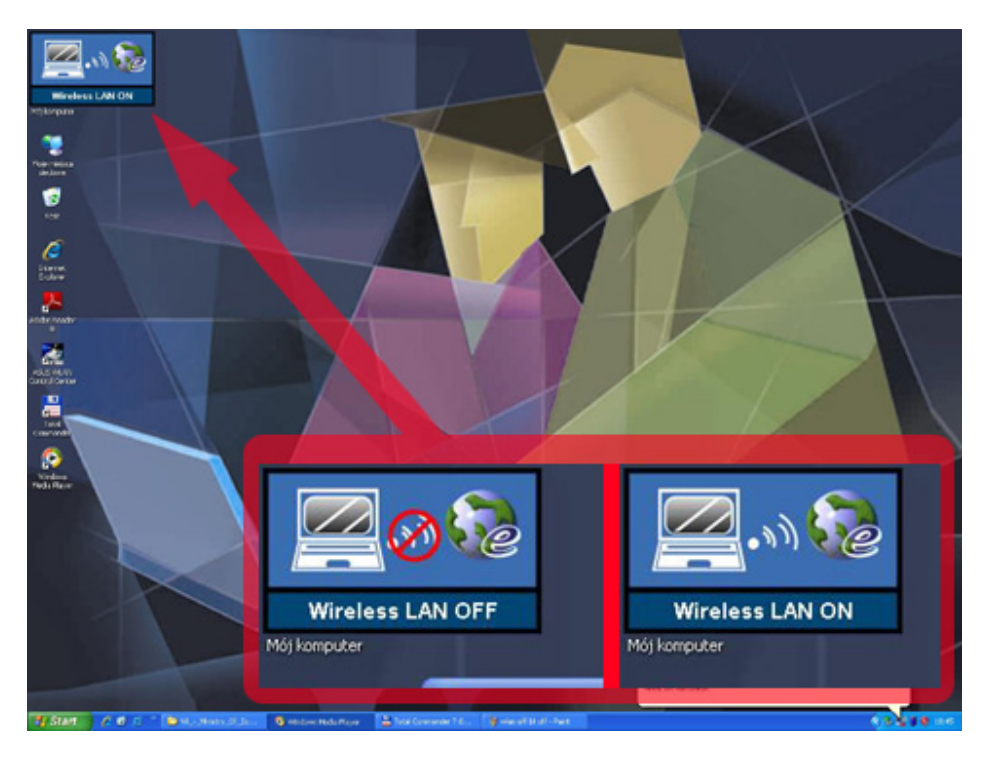

Przykład dla Windows XP

Przykład dla Windows Vista

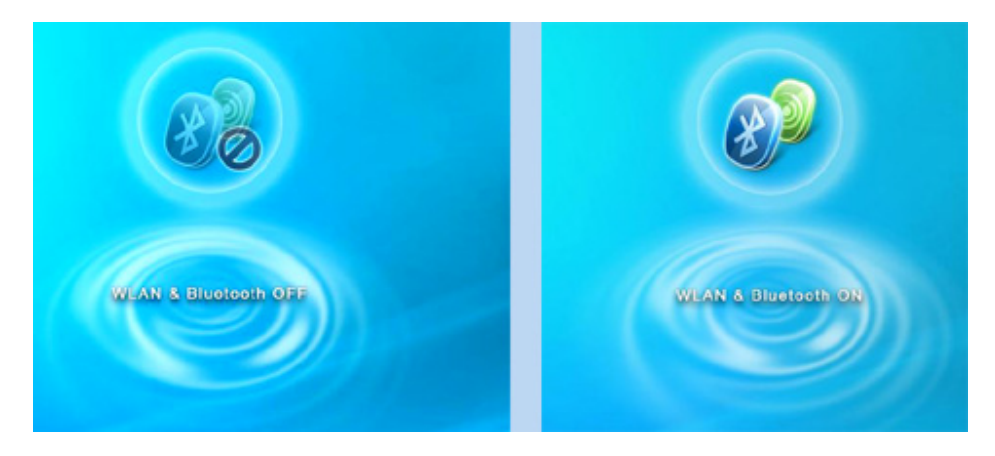

Jeżeli karta WLAN została włączona pomyślnie, system operacyjny Windows powinien wykryć informację o dostępnych sieciach bezprzewodowych (jeżeli jakiekolwiek są dostępne).

Jeżeli kombinacja klawiszy Fn + F2 nie działa, może to oznaczać, że oprogramowanie "ASUS Wireless Console" nie zostało zainstalowane. To oprogramowanie kontroluje połączenia radiowe poprzez WLAN i Bluetooth. Wraz z ASUS Wireless Console należy zainstalować sterownik ATK0100. Jeżeli ten sterownik nie zostanie zainstalowany, nie będzie możliwe korzystanie ze skrótów klawiszowych.

Jeżeli to nie zadziała, sprawdź czy nie ma żadnych konfliktów lub problemów z samym sprzętem.

Przejdź do Menedżera Urządzeń (prawy klik na **Mój komputer**, następnie należy wybrać **Właściwości**, później wybrać zakładkę **Sprzęt** i **Menedżer Urządzeń**).

W Menedżerze Urządzeń kliknij na pozycji Karty sieciowe, a następnie prawym kliknięciem na karcie ze słowami Wireless lub 802.11 w nazwie.

 Jeżeli taka karta nie istnieje, lub jest oznaczona czerwonym znakiem X lub żółtym znakiem zapytania, oznacza to, że sterownik powinien zostać przeinstalowany. Aby zreinstalować sterownik kliknij prawym przyciskiem na urządzeniu i wybierz Odinstaluj. Następnie włóż płytę ze sterownikami, która była dostarczona do notebooka i z menu instalacyjnego wybierz sterownik do WLAN i naciśnij Install (Zainstaluj)

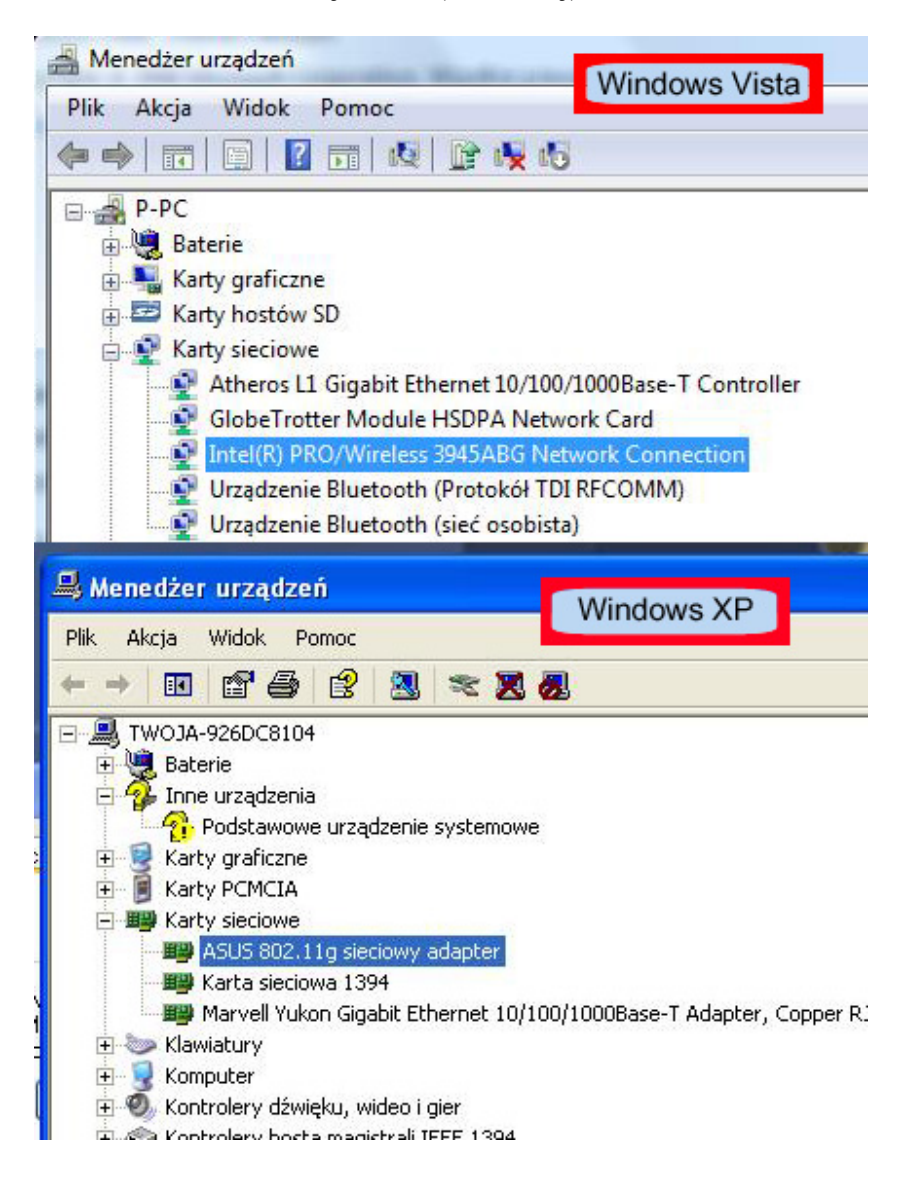

2. Jeżeli nie ma wyżej wymienionych znaków, proszę przejść do ustawień zaawansowanych. Aby to zrobić kliknij prawym klawiszem na urządzeniu i przejdź do ustawień, w których wybierz zakładkę Zaawansowane.

Tutaj znajdziesz listę ustawień dla tej karty WLAN

Przede wszystkim sprawdź tryb pracy karty bezprzewodowej, znanej także jako IBSS Mode, który powinien być ustawiony na standard 802.11b lub 802.11g lub oba jednocześnie. W niektórych przypadkach ustawienie trybu 802.11a, który pracuje na zupełnie innej częstotliwości niż tryby b i g, może powodować problem z połączeniem.

|                                                                       |                                                                                                    | - Market of Contract Proventies | Consideration of the second     | (                         |                                                                   |   |
|-----------------------------------------------------------------------|----------------------------------------------------------------------------------------------------|---------------------------------|---------------------------------|---------------------------|-------------------------------------------------------------------|---|
| Jgólne                                                                | Zaawansowane                                                                                                    | Sterownik                       | Szczegóły                       | Zasoby                    | Zarządzanie energią                                               |   |
| Następ<br>właści<br>Właśc                                             | pujące właściwości<br>wość, którą chces;<br>iwość:                                                                                 | są dostępni<br>z zmienić, a i   | e dla tej karty<br>następnie po | sieciowej.<br>prawej stri | Kliknij po lewej stronie<br>onie wybierz jej wartość.<br>Wartość: | - |
| Lokalne                                                               |                                                                                                    |                                 | <u>^</u>                        | tylko 802.11b             | -                                                                 |   |
| Nagłó<br>napię<br>Norma<br>Nume<br>pozyc<br>Próg r<br>Próg r<br>Radio | owek BSS PLCP<br>cie sieciowe<br>a<br>r kanału IBSS<br>ija czuwania<br>rozdrobnienia<br>RTS<br>o włącz/wyłącz<br><u>BSS 54g(m)</u> | Eda(m)                          |                                 | 8                         | 54g - Auto<br>54g - LRS<br>54g - skuteczność<br>tylko 802.11b     |   |
| Wspó                                                                  | raca z Bluetooth                                                                                                    | 54g(un)                         |                                 | 1778                      |                                                                   |   |
| Wybó                                                                  | r roamingu                                                                                                    |                                 |                                 | ~                         |                                                                   |   |
|                                                                       |                                                                                                    |                                 |                                 |                           |                                                                   |   |

| iściwoś                                   | ci: Intel(R) PRC                                                                                                    | /Wireless 3945ABG Network Connection                                                                                                    | ? >    |
|-------------------------------------------|----------------------------------------------------------------------------------------------------|----------------------------------------------------------------------------------------------------|--------|
| Igólne                                    | Zaawansowane                                                                                                    | Sterownik   Szczegóły   Zasoby                                                                                                    |        |
|                                           |                                                                                                    | (intel)                                                                                                    |        |
| Właśc<br>Tryb<br>Zabe<br>Zarza            | P Dla tej karty sie<br>wybierz nową v<br>ciwość:<br>HD<br>sieci bezprzewodo<br>zpieczenie trybu n<br>adzanie energia | ciowej dostępne są poniższe właściwości. Kliknij zmienianą właściwo<br>vartość.<br>Wartość:<br>Vartość:<br>802.11a 802.11b i 802.11g<br>New State State S | ść i   |
| Opis:<br>Wybii<br>modu<br>(ustav<br>802 1 | erz pasmo dla poła<br>Ilacji) określają pur<br>wienie domyślne) ł                                                    | zczenia z siecią bezprzewodową. Tryby pracy bezprzewodowej (typy<br>nkty dostępu wykryte w zasięgu karty sieciowej.<br>.ączenie z sieciami bezprzewodowymi w standardzie 802.11a, 802.11                                                                                                    | b lub  |
| Tylko                                     | 902.11a: Łączen                                                                                                    | ie tylko z sieciami bezprzewodowymi w standardzie 802.11a.                                                                                                    | -      |
| Wers<br>Adre                              | sja sprzętu:<br>s MAC:                                                                                               | 0.1.31<br>00:1B:77:D9:AC:47                                                                                                    |        |
|                                           |                                                                                                    | OK                                                                                                    | Anuluj |

Większość kart bezprzewodowych ma opcję Moc transmisji, Siła Sygnału lub podobnie. Proszę upewnić się, ze ta moc jest ustawiona na maksimum.

| goine      | Zaawansowane                        | Sterownik                | Szczeg     | jóły   Z  | asoby      |                           |
|------------|-------------------------------------|--------------------------|------------|-----------|------------|---------------------------|
|            |                                     |                          |            |           | Ċ          | ntel)                     |
|            | Dla tej karty sia<br>wybierz nową v | eciowej dosl<br>wartość. | iępne są į | poniższe  | e właściwo | ości. Kliknij zmienianą v |
| Wła        | ściwość:                            | ٧                        | /artość:   |           |            |                           |
| Agn<br>Kar | esywność mobilnoś<br>wak ad boc     | ici 🔺 🕨                  | 🖸 Użyj w   | artości o | lomyślnej  |                           |
| Mor<br>Roz | stransmisji<br>szerzenie przepływ   | vno: N                   | ajniższa   |           |            | Najwyższa                 |
| Opis       | :                                   |                          |            |           |            |                           |

Następną sprawą, na którą należy zwrócić uwagę to Zarządzanie energią, dzięki której notebook może wyłączyć bezprzewodową kartę sieciową w celu zaoszczędzenia energii. Jeżeli występują problemy z zanikaniem połączenia podczas pracy na baterii, proszę wyłączyć tę funkcję.

Upewnij się, że opcja "Zezwalaj komputerowi na wyłączenie tego urządzenia w celu oszczędzania energii" **nie jest** zaznaczona.

| Właściw                                                 | rości: ASUS 803                                                                                                    | 2.11g siec                                                                           | iowy adap                                                                                  | ter                                                              |                                                            | ? 🔀    |
|---------------------------------------------------------|----------------------------------------------------------------------------------------------------|--------------------------------------------------------------------------------------|--------------------------------------------------------------------------------------------|------------------------------------------------------------------|------------------------------------------------------------|--------|
| Ogólne                                                  | Zaawansowane                                                                                                    | Sterownik                                                                            | Szczegóły                                                                                  | Zasoby                                                           | Zarządzanie energią                                        |        |
| III Zei<br>III Zei                                      | j ASUS 802.11g s<br>zwalaj temu urządzi<br>zwalaj komputerow                                                                          | ieciowy adaj<br>eniu na wypr<br>na wyłącza                                           | pter<br>owadzanie ko<br>nie tego urzą                                                      | omputera 2<br>dzenia w c                                         | ze stanu wstrzymania<br>celu oszczędzania energii          |        |
| Ostrze<br>stanu i<br>wznaw<br>tym ko<br>włącz<br>nieodp | żenie: Zezwolenie I<br>wstrzymania może s<br>viany w celu odświe<br>mputerem lub używ<br>ać tej funkcji, ponie<br>powiednim czasie lu | emu urządze<br>powodować<br>żenia stanu<br>ania go z wy<br>waż komput<br>b zużywać b | eniu na wypro<br>, że kompute<br>sieci. W przyj<br>korzystaniem<br>er może wzno<br>aterię. | wadzanie<br>r będzie o<br>padku pod<br>baterii nie<br>owić pracę | komputera ze<br>kresowo<br>dróżowania z<br>e należy<br>e w |        |
|                                                         |                                                                                                    |                                                                                      |                                                                                            |                                                                  | ок                                                         | Anuluj |

#### Ustawianie połączenia bezprzewodowego w Windows:

W celu połączenia się z siecią należy przejść do Panelu Sterowania, w którym można odnaleźć "Połączenia sieciowe". Należy dwukrotnie kliknąć tą ikonę, co spowoduje wyświetlenie wszystkich dostępnych urządzeń sieciowych. Wśród nich znajduje się Połączenie sieci bezprzewodowej. Proszę kliknąć na nim prawym klawiszem i wybrać z listy "Wyświetl dostępne sieci bezprzewodowe".

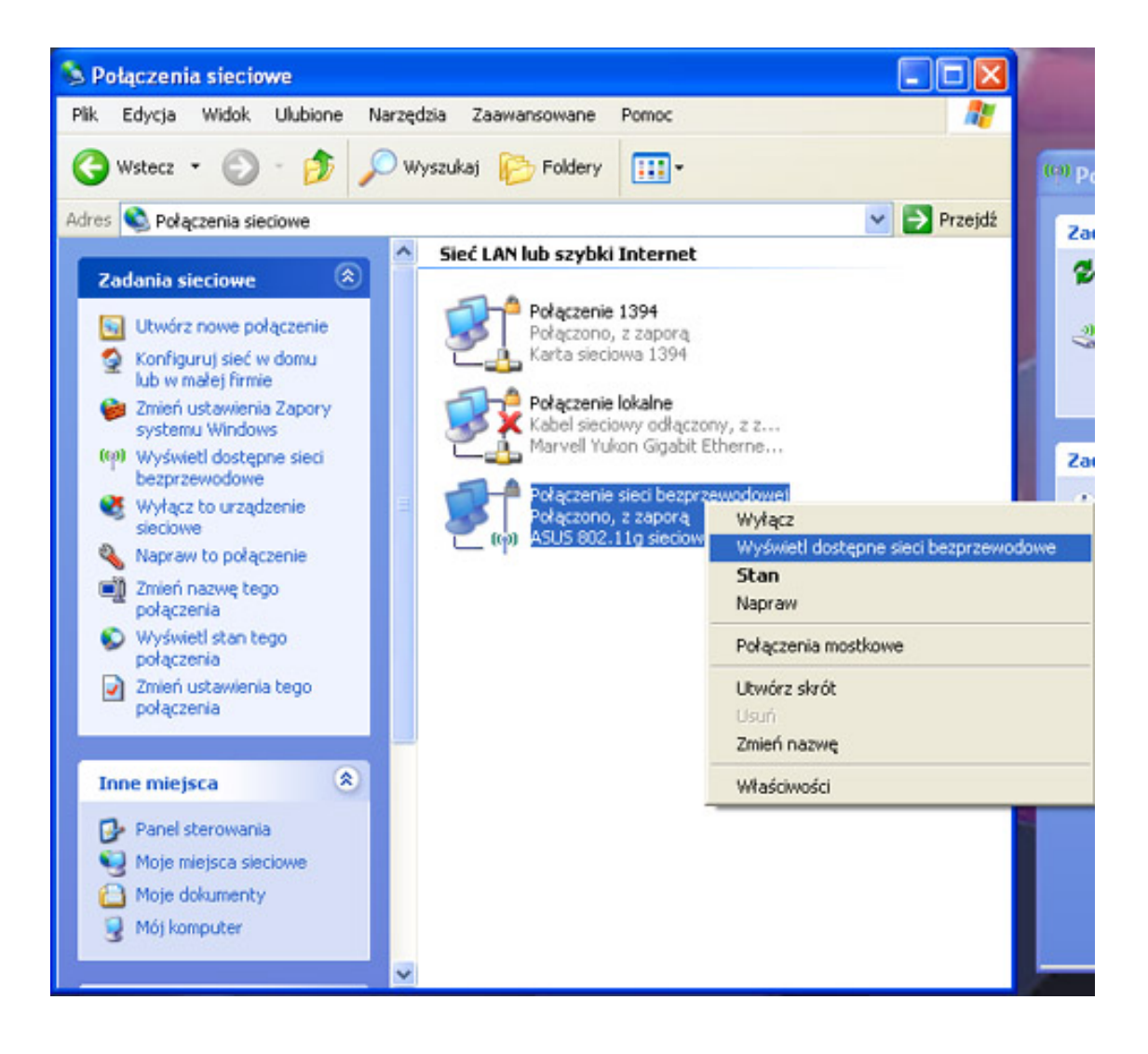

Otworzy się nowe okno, w którym wyświetlą się dostępne sieci. Jeżeli żadna sieć nie jest dostępna, w prawym oknie, kliknij "Odśwież listę sieci". Aby połączyć się z siecią wybierz żądaną sieć i kliknij przycisk Połącz.

Możesz także użyć kreatora. Kliknij na "Ustaw sieć bezprzewodową w domu lub biurze" co rozpocznie proces przeprowadzania przez konfigurację sieci w kilku prostych krokach.

Jeśli łączysz się z więcej niż jedną siecią (np. w domu oraz w pracy), to możliwe jest ustawienie priorytetu sieci poprzez uruchomienie opcji "Zmień kolejność preferowanych sieci". Poprzez tę opcję można także dodawać i usuwać sieci. Czasami usunięcie bezprzewodowego połączenia sieciowego i ustanowienia połączenia ponownie może rozwiązać problem z działaniem łącza.

![](_page_6_Picture_3.jpeg)

W systemie Windows Vista wszystkie wyżej wymienione funkcje działają tak samo jak w Windows XP, zmianie uległa jedynie szata graficzna.

Aby wyświetlić dostępne sieci należy kliknąć Centrum Sieci i Udostępniania w Panelu Sterowania.

![](_page_7_Figure_2.jpeg)

W górnej części ekranu można zobaczyć aktualny status połączenia sieciowego.

| Panel sterowania               | Centrum sieci i udostepniania        |                                                          | 4. Wysnykai                                                                                                    |  |
|--------------------------------|--------------------------------------|----------------------------------------------------------|----------------------------------------------------------------------------------------------------|--|
|                                |                                      |                                                          | 1 (systema)                                                                                                    |  |
| lania                          | Centrum sieci i udostępi             | niania                                                   |                                                                                                    |  |
| /swietl komputery<br>rządzenia |                                      |                                                          | Wyświetl pełną mapę                                                                                                    |  |
| łącz z siecią                  |                                      |                                                          |                                                                                                    |  |
| rządzaj sieciami               |                                      |                                                          | - 🥪                                                                                                    |  |
| zprzewodowymi                  | ASUSTEK-PC<br>(Ten kompute           | corpnet.asus                                             | Internet                                                                                                    |  |
| rradzai nolaczeniami           |                                      |                                                          |                                                                                                    |  |
| ciowymi                        | Sieć publicz                         | ina)                                                     | Dostosuj                                                                                                    |  |
| agnozuj i napraw               | Dostęp                               | Lokalne i Internet                                       |                                                                                                    |  |
|                                | Połączenia                           | Połączenie lokalne                                       | Wyświetl stan                                                                                                    |  |
|                                |                                      | Połączenie sieci bezprzewodowej (ASUS)                   | Wyświeti stan                                                                                                    |  |
|                                |                                      | att Siła sygnału: doskonała                              | Rozłącz                                                                                                    |  |
|                                |                                      |                                                          |                                                                                                    |  |
|                                | Udostępnianie i odnajdow             | vanie                                                    | 0                                                                                                    |  |
|                                | Odnajdowanie sieci                   | o Wył.                                                   | <ul> <li>Image: Second second sec</li></ul> |  |
|                                | Udostępnianie plików                 | e Wył.                                                   |                                                                                                    |  |
|                                | Udostępnianie folderu<br>publicznego | ⊖ Wył.                                                   | ۲                                                                                                    |  |
|                                | Udostępnianie drukarki               | <ul> <li>Wył. (brak zainstalowanych drukarek)</li> </ul> | $\odot$                                                                                                    |  |
|                                | Udostępnianie chronione hasłe        | em o Wł.                                                 | $\odot$                                                                                                    |  |
| bacz też                       | Udostępnianie multimediów            | © Wył.                                                   | ۲                                                                                                    |  |
| ocje internetowe               | Pokaż wszystkie pliki i foldery,     | które obecnie udostępniam                                |                                                                                                    |  |
| advania Rhustooth              | Pokaż wszystkie foldery sieciow      | ve udostępnione na tym komputerze                        |                                                                                                    |  |

Już ustanowione połączenia można usunąć i ustanowić ponownie w "Zarządzaj sieciami bezprzewodowymi"

| (antique des l'adoregets                                                                                                    | arise .                                                                                                    |                 |
|----------------------------------------------------------------------------------------------------|----------------------------------------------------------------------------------------------------|-----------------|
| Panel sterowania + Zarządzaj sieciami bezprzewo                                                                                                    | odowymi 🔹 🐓 Wyszukaj                                                                                        | ٩               |
| Zarządzaj sieciami bezprzewodowymi, które używ<br>System Windows próbuje łączyć się z tymi sieciami w przedstawi<br>lub w dół listy. Możesz również dodawać lub usuwać profile sieci | vają (Połączenie sieci bezprzewodowej)<br>onej ponizej kolejności. Aby zmienić kolejność, przeciąge<br>owe. | nij sieć w górę |
| 💠 Dodaj 📼 Usuń 🏾 🕐 Właściwości karty 🔱 Typy profilów                                                                                                    | 😵 Centrum sieci i udostępniania                                                                             | 0               |
| Sieci, które możesz wyświetlać i modyfikować (1)                                                                                                    |                                                                                                    | *               |
| ASUS Zabezpiecz WPA2-Personal                                                                                                    | Typ: Dowolna obsługiw Poł                                                                                   | ącz automatycz  |
| ASUS Nazwa profilu: ASUS Tryl<br>Typ zabezpieczeń: WPA2-Personal<br>Typ radia: Dowolna obsługiwana                                                                                   | b: Połącz automatycznie                                                                                     | 1               |

Informacje końcowe:

- Teoretyczny zasięg karty bezprzewodowej w standardzie 802.11g wynosi 35 metrów na zewnątrz budynków i bez obecności przedmiotów zakłócających transmisję. Takie warunki są jednak bardzo rzadko spotykane w rzeczywistych sytuacjach.
- Sygnał radiowy może być zakłócany i zniekształcany przez wiele różnych urządzeń i obiektów. Słaba siła sygnału może być także rezultatem zablokowania lub zakłócenia sygnału. Może to także tłumaczyć niską szybkość transmisji.
- Jeżeli karta bezprzewodowa jest włączona i wydaje się działać poprawnie, a mimo wszystko nie można nawiązać połączenia punktem dostępowym, należy sprawdzić konfigurację tego punktu dostępowego (routera/access pointa).
- Jeżeli komputer łączy się z punktem dostępowym, ale nie łączy się z Internetem, należy sprawdzić ustawienia punktu dostępowego, a także ustawień programów typu firewall, które mogą blokować połączenie.

### Bluetooth nie działa.

Rozwiązywanie problemów za Bluetooth jest podobne do rozwiązywania problemów z WLAN.

Upewnij się, że Bluetooth jest włączony. Większość notebooków firmy ASUS ma fizyczny przełącznik "Wireless ON/OFF" umieszczony na boku obudowy. Upewnij się, że przełącznik jest w pozycji "ON". W innym przypadku Bluetooth nie będzie działać.

Upewnij się, że moduł Bluetooth jest włączona w systemie. Wciśnij jednocześnie klawisze Fn i F2 aby włączyć Bluetooth w systemie Windows. Po wciśnięciu tej kombinacji klawiszy, na ekranie pojawi się ikona na środku ekranu (Windows Vista) lub lewym górnym rogu (Windows XP) informujące o aktualnym statusie urządzenia.

Jeżeli kombinacja klawiszy Fn + F2 nie działa, może to oznaczać, że oprogramowanie "ASUS Wireless Console" nie zostało zainstalowane. To oprogramowanie kontroluje połączenia radiowe poprzez WLAN i Bluetooth. Wraz z ASUS Wireless Console należy zainstalować sterownik ATK0100. Jeżeli ten sterownik nie zostanie zainstalowany, nie będzie możliwe korzystanie ze skrótów klawiszowych.

Jeżeli to nie zadziała, sprawdź czy nie ma żadnych konfliktów lub problemów z samym sprzętem.

Przejdź do Menedżera Urządzeń (prawy klik na **Mój komputer**, następnie należy wybrać **Właściwości**, później wybrać zakładkę **Sprzęt** i **Menedżer Urządzeń**). Sprawdź czy obecne jest urządzenie nazwane Bluetooth. Sprawdź także, czy obok niego występuje czerwony krzyżyk lub żółty znak zapytania, które oznaczają, że wystąpił problem ze sterownikiem i powinien on zostać przeinstalowany. Bluetooth nie będzie obecny na liście, jeżeli fizyczny przełącznik znajduje się w pozycji OFF.

Aby zreinstalować sterownik kliknij prawym przyciskiem na urządzeniu i wybierz Odinstaluj. Następnie włóż płytę ze sterownikami, która była dostarczona do notebooka i z menu instalacyjnego wybierz sterownik do Bluetooth i naciśnij Zainstaluj.

![](_page_10_Picture_8.jpeg)

Kiedy Bluetooth zostanie włączony, na pasku zadań pojawi się ikona Bluetooth.

![](_page_11_Picture_0.jpeg)

Po dwukrotnym kliknięciu na ikonie Bluetooth znajdującej się na pasku zadań otworzy się okno z opcjami jak widać powyżej. Proszę się upewnić, że wszystkie Opcje w zakładce Opcje są zaznaczone.

Obecność modułu Bluetooth w komputerze jest opcją, nie standardem, dlatego pomimo występowania na obudowie diody z symbolem Bluetooth, właściwy moduł może nie być zainstalowany w komputerze. Aby mieć pewność, czy dany komputer posiada moduł Bluetooth, należy przygotować jego numer seryjny i skontaktować się z Centrum Obsługi Technicznej ASUS.

## LAN nie działa.

Rozwiązywanie problemów z LAN należy rozpocząć od sprawdzenia, czy w Menedżerze urządzeń karta LAN jest obecna i nie posiada żadnych konfliktów.

Karta sieciowa znajduje się w Menedżer urządzeń -> Karty sieciowe. Karta sieciowa LAN będzie miała słowo Ethernet w nazwie.

![](_page_12_Picture_3.jpeg)

Jeżeli taka karta nie istnieje, lub jest oznaczona czerwonym znakiem X lub żółtym znakiem zapytania, oznacza to, że sterownik powinien zostać przeinstalowany. Jeżeli reinstalacja nie przyniesie efektu, niezbędne będzie wysłanie sprzętu na serwis.

Problemy z łączeniem się poprzez LAN:

- Upewnij się, że kabel sieciowy jest podłączony. Wypróbuj inny kabel, gdyż może być on powodem problemów z połączeniem.
- Upewnij się, że kabel sieciowy nie jest skrosowany.
- Upewnij się, że urządzenie podpięte pod drugi koniec kabla jest włączone i działa prawidłowo.
- Sprawdź połączenie bez włączonych jakichkolwiek programów i urządzeń typu firewall oraz antywirusów. Mogą one blokować połączenie sieciowe.

#### Wbudowana kamera nie działa prawidłowo:

Kamera w notebooku ASUS może być przetestowana przez oprogramowanie ASUS Life Frame. Zalecamy użytkownikom zainstalowanie tego oprogramowania. Jest ono dostępne na naszej stronie w dziale pobierania

http://support.asus.com/download/download.aspx?SLanguage=pl-pl

Zintegrowana kamera wideo w większości notebooków ASUS pochodzi od jednego z 4 producentów kamer, z których każdy wymaga własnego sterownika. W celu wybrania właściwej wersji sterownika do zainstalowania, należy kierować się poniższymi krokami:

 (1) Wejdź do Menedżera urządzeń
 (2) Wybierz "Urządzenie obrazowania" (Imaging Device), oraz kliknij prawym klawiszem i przejdź do "Właściwości" (Properties).
 (3) Wybierz "Szczegóły" (Details), i znajdź numer PID jak pokazano poniżej.
 (4) Zidentyfikuj producenta po numerze PID i wybierz właściwy sterownik.

5602 → Bison 2750 → Primax A311 → D-max 8A51 → UVC 2M

| the Action they thep                                                                                                    |                                                                                            |
|----------------------------------------------------------------------------------------------------|--------------------------------------------------------------------------------------------|
| Þ 🔿   🖬   🖬   🛐 🛤                                                                                                    | 🔐 🙀 🚯                                                                                      |
| ASUS-PC                                                                                                    |                                                                                            |
| 😥 💘 Batteries                                                                                                    |                                                                                            |
| E Computer                                                                                                    |                                                                                            |
| Disk drives                                                                                                    |                                                                                            |
| 😥 🌉 Display adapters                                                                                                    |                                                                                            |
| DVD/CD-ROM drives                                                                                                    |                                                                                            |
| E Floppy disk drives                                                                                                    |                                                                                            |
|                                                                                                    |                                                                                            |
| 🗄 🕼 Human Interface Devices                                                                                                    | 5                                                                                          |
| Human Interface Devices<br>E Cap IDE ATA/ATAPI controlle                                                                                                    | ;<br>rs                                                                                    |
| Human Interface Devices     IDE ATA/ATAPI controlle     IDE 1394 Bus host control                                                                                                    | s<br>ers<br>bllers                                                                         |
| Human Interface Devices     IDE ATA/ATAPI controlle     IDE 1394 Bus host contro     Imaging devices                                                                                                    | s<br>ers<br>bliers                                                                         |
| Human Interface Devices     IDE ATA/ATAPI controlle     IEEE 1394 Bus host contro     Imaging devices     USB2.0 UVC 2M Web                                                                                                    | s<br>ers<br>Dillers<br>Cam                                                                 |
| Human Interface Devices     IDE ATA/ATAPI controlle     IEEE 1394 Bus host control     Imaging devices     USB2.0 UVC 2M Webs     Events                                                                                                    | s<br>rs<br>bllers<br>Ogdate Driver Software                                                |
| Human Interface Devices<br>IDE ATA/ATAPI controlle<br>IEEE 1394 Bus host control<br>Imaging devices<br>USB2.0 UVC 2M Web<br>Control Control<br>Control Control<br>Imaging devices<br>Imaging devices<br>Imaging devices<br>Imaging devices<br>Imaging devices<br>Imaging devices<br>Imaging devices<br>Imaging devices<br>Imaging devices<br>Imaging devices                                                                                                    | s<br>ollers<br>Update Driver Software<br>Disable                                           |
| Human Interface Devices<br>IDE ATA/ATAPI controlle<br>IEEE 1394 Bus host control<br>IEEE 1394 Bus host control<br>Imaging devices<br>USB2.0 UVC 2M Weht<br>Control Control<br>Imaging devices<br>Imaging devices | s<br>ollers<br>Outplate Driver Software<br>Disable<br>Uninstall                            |
| Human Interface Devices     IDE ATA/ATAPI controlle     IDE 1394 Bus host control     Imaging devices     Imaging devices     ISB2.0 UVC 2M Web     Keyboards     Mice and other pointi     Modems     Modems     Monitors                                                                                                    | s<br>ollers<br>Update Driver Software<br>Disable<br>Uninstall                              |
| Human Interface Devices<br>IDE ATA/ATAPI controlle<br>IEEE 1394 Bus host control<br>Imaging devices<br>USB2.0 UVC 2M Web<br>Keyboards<br>Mice and other pointi<br>Modems<br>Monitors<br>Network adapters                                                                                                    | s<br>ollers<br>Update Driver Software<br>Disable<br>Uninstall<br>Scan for hardware changes |
| Human Interface Devices     IDE ATA/ATAPI controlle     IDE ATA/ATAPI controlle     IDE 1394 Bus host control     Imaging devices     Imaging devices     ISB2.0 UVC 2M Web      Keyboards     Mice and other pointi     Modems     Monitors     Monitors     Network adapters     Other devices                                                                                                    | s<br>ollers<br>Update Driver Software<br>Disable<br>Uninstall<br>Scan for hardware changes |

| eneral Driver Details |    |
|-----------------------|----|
| USB2.0 UVC 2M WebC    | am |
| roperty               |    |
| Hardware Ids          | *  |
| /alue                 |    |
|                       |    |
|                       |    |

## **ASUS Life Frame**

- W ASUS Life Frame można nagrywać filmy, robić zdjęcia i stosować wiele różnych efektów specjalnych. Jeżeli ASUS Life Frame i sterownik kamery są zainstalowane poprawnie, to kamera uruchomi się automatycznie zaraz po uruchomieniu program.
- Efekt odwróconego obrazu z kamery można najczęściej usunąć instalując najnowszy sterownik.
- Alternatywnie, w niektórych modelach w ustawieniach Zaawansowanych można obrócić obraz z kamery. Można tego dokonać wybierając ikonę Ustawienia (Settings) w programie Life Frame. Następnie należy wybrać zakładkę Wideo (Video) i kliknąć Ustawienia Zaawansowane (Advanced Setting).

![](_page_15_Picture_4.jpeg)

| apture Device | Adeo |                 |            | Image Control<br>Brightness |        | n q             |
|---------------|------|-----------------|------------|-----------------------------|--------|-----------------|
| Brightness    |      |                 | - 9        | Contrast                    |        | 32              |
| Contrast      | 0    | u               | - 32       | Hue                         |        | 0               |
| Hue           | 0    |                 | - 0        | Saturation                  |        | 12              |
| Saturation    |      | 0               | - 12       | Sharpeness                  |        | 13              |
| Sharpness     | e    | 0               | 13         | Gamma                       |        | -0- 7           |
| Gamma         |      | 0               | - 7        |                             |        | 3               |
| White Balance | -    |                 | 1          | AntiFlicker                 |        | Factory Default |
| Back Light    | 0    |                 | - 0        | 0 60Hz                      | 🔘 50Hz | Reset           |
|               |      | Default Advance | ed Setting |                             |        |                 |
|               |      |                 | Close      |                             |        |                 |